## Créer un nouveau protocole Healy sur le résonance

Auteur : Marci; Traduit de l'anglais par Melissa Lozaïc

Instructions étape par étape pour ajouter des signatures vibratoires de substances afin de créer des protocoles personnalisés à l'aide de la fonction Aura analyse.

Remarque : ceci n'est possible qu'avec l'appareil de résonance.

Envisagez de créer des protocoles personnalisés pour vous-même, qui peuvent inclure de nombreux éléments que vous avez peut-être déjà dans votre maison. Par exemple:

- Vitamines et minéraux quotidiens
- Les substances connues pour aider à soulager un symptôme ou un problème particulier, qui peuvent comprendre
- Compléments alimentaires
- Teintures
- Herbes, thés
- Les remèdes de Bach
- Homéopathie
- Huiles essentielles
- Cristaux
- Mantras, prières, intentions
- ... les possibilités sont infinies ...

Attention: Veillez à enregistrer les vibrations d'un objet qui a une haute vibration. Evitez les vitamines chimiques, compléments de basse qualité, objet trop chargé d'histoire. Prenez des produits de qualité, bio si possible et qui ont été fabriqués dans de bonnes conditions. Pour les pierres ou tout objet symbolique assurez-vous d'avoir fait un nettoyage énergétique avant d'enregistrer les vibrations.

**Étape 1.** Allumez le Healy et chargez l'application d'analyse HealAdvisor (l'application Healy « point bleu ») sur le téléphone et connectez-vous au Healy.

**Étape 2**. Sur la page d'accueil, suivez le processus pour ajouter un nouveau client si ce n'est pas déjà fait.

**Étape 3.** Cliquez sur Analyse Aura. Sélectionnez le client. Appuyez sur Enregistrer Aura puis sur Analyse. À ce stade, vous pouvez sélectionner ou supprimer tous les chakras si vous le souhaitez en cliquant sur les cercles sous les barres du graphique. Pour afficher le graphique, cliquez sur l'icône avec des barres en haut à droite. Ensuite, appuyez sur Start Analyse

Note : Dans le programme Aura, il y a deux façons d'ajouter une signature vibratoire ou un protocole :

 La première consiste à l'éditer et à la placer dans un chakra spécifique en sélectionnant le symbole d'édition (stylo) en bas à gauche de l'analyse d'un chakra particulier. Vous pouvez ensuite ajouter des signatures vibratoires supplémentaires pour les vibrer à ce niveau de chakra dans votre aura. Cette méthode est préférable pour ajouter des choses comme des cristaux à votre protocole.

2. Ou vous pouvez supprimer toutes les informations existantes en utilisant le (x) en bas à droite sous les analyses des chakras et ensuite ajouter manuellement de nouvelles signatures vibratoires, ce qui constitue la deuxième méthode. Cela va dans le champ entier plutôt que dans un chakra spécifique.

## Étape 4. (En utilisant la deuxième méthode)

Allez dans le menu Action et appuyez sur "Ajouter manuellement".

Cela fera apparaître un écran d'intention comme celui-ci :

Cette section est importante car vous définissez l'intention pour votre protocole. Comme cet exemple particulier est pour un meilleur sommeil, j'ai entré --

État désiré : Sommeil profond et reposant

Description de l'état souhaité : Je bénéficie d'un sommeil réparateur avec un niveau de sommeil profond optimal et je me réveillerai frais et dispos.

État actuel : Relaxant

Description de l'état actuel : Je me détends et libère tout ce qui ne me sert plus alors que je me prépare à une nuit de sommeil réparateur.

Étape 5. Faites défiler la page vers le bas jusqu'au deuxième écran :

- Informations de base : Ce que vous ajoutez à votre protocole ou ce que vous essayez d'améliorer. Ce champ est pour votre information mais il peut vous aider à poser votre intention.

- Faites glisser la barre de pertinence jusqu'au niveau souhaité. Pour ceux qui peuvent tester l'énergie ou en kinésiologie (muscle ou doigt), il est préférable de tester, sinon utilisez votre intuition.

- Sélectionnez Intensité pour la vibration.

- Sélectionnez la puissance - Voir la dernière page pour plus d'informations sur ce champ. Tiré du manuel : La pertinence (une valeur numérique de -100 % à +100 % est possible) indique l'importance que revêt actuellement une entrée pour le client. L'intensité (une valeur numérique de 1 à 10 est possible) indique dans quelle mesure l'entrée mentionnée est présente dans la conscience du client et peut donc fournir une orientation quant à la mesure dans laquelle le client est prêt à affronter le sujet. La puissance est un autre facteur de pondération de l'entrée de la liste, qui structure les entrées en fonction de la puissance homéopathique (valeurs D, C et LM possibles).

**Étape 6**. Appuyez sur Ajouter un symbole (+) en bas à droite de l'écran. Sélectionnez Ajouter une image (+) et prenez une photo de ce que vous ajoutez.

**Étape 7.** Placez la substance soit sur ou sous le Healy et appuyez sur Enregistrer la vibration (+). Cela crée un nouveau document dans le fichier Aura que vous êtes en train d'éditer et qui contient la signature vibratoire de la substance. Cliquez sur la coche en haut

à droite pour sauvegarder. Répétez les étapes 4 à 7 pour toutes les substances de votre protocole.

**Étape 8.** Une fois que vous avez fini d'ajouter vos éléments, vous pouvez revenir à la vue "Liste" et vous verrez les listes Aura en rose. Sélectionnez celle que vous venez de modifier en utilisant l'horodateur pour l'identifier. Faites glisser vers la gauche et renommez le fichier. Dans ce cas, j'ai nommé le mien "Sommeil réparateur ».

**Étape 9.** Pour utiliser votre nouveau protocole, cliquez sur votre fichier Aura nouvellement nommé, cliquez sur Vibrer, et sélectionnez le temps de transmission en appuyant sur le menu déroulant et en faisant défiler vers le bas. Saisissez Manuel (puis Terminé) et faites défiler jusqu'au nombre de minutes que vous souhaitez que votre programme fonctionne. Puis sélectionnez Démarrer.

| Méthode de<br>Dilution | Niveau                   | Les problèmes se présentent à :                                        |
|------------------------|--------------------------|------------------------------------------------------------------------|
| D*                     | Problèmes matériels      | Production, état de la maladile, ventes.                               |
| C**                    | Problémes d'ordra mental | Communication, Planification, Opérations, Notivation.                  |
| LN***                  | Problémes psychologiques | Image, Vision, prendre les bonnes décisions, créativité,<br>intuition. |

## 3. Interprétation des dilutions (Homéopathie) :

| Dilution                                                    | Interprétation<br>Action Incorrecte      |
|-------------------------------------------------------------|------------------------------------------|
| 1-60,<br>1,11, 11, 17, 71, 711, 21, 27, 27LLL, 222, L2 **** |                                          |
| 100-400, C, CC, CD****                                      | Pensée incorrecte                        |
| 1000-2000, M, MM****                                        | Mauvais mode de vie, manque de confrance |
| 10 000, 50 000, 100 000                                     | Thê me de vie                            |
| 1E6 (1000000)                                               | Problemes karmiques                      |
| 1E12 (1000000000000)                                        | Sou dis parentaux                        |
| 1E24 (1000000000000000)                                     | Sou dis avec les Grands Parents          |
| 1E35 (100000000000000)                                      | Sou dis avec les ancêtres                |